# 商談見積

商談見積は、一人の顧客に対して複数の見積書を作成できます。作成された見積書は保存済みリストに保存されます。ここから販売伝票に転記できます。

# 1 商談見積の構成

商談見積書は見積書を作成 保管する画面と 見積書の明細画面より構成されます。

### 2 商談見積の作成と保存

顧客との商談では 右図のように上から順に進んでいきます。

A.ユーザーの確定

B.見積車両の選択

C.見積書の作成

D.見積書の保存

E.保存された見積書

A ユーザーの確定

(4 ユーザーの確定 参照)。 上様で発行する場合、ここでは何もしません

B 見積車両の決定

リストの中から車両を選び、車両選択ボタンをクリックします

C 見積書の作成

見積書の明細画面で見積書を作成します(3 見積明細の作成 参照)

D 見積書の保存

D保存ボタンをクリックすると、Eの保存済みリストに保存されます。

E 保存された見積書

保存された見積書(5)をダブルクリックするか表示ボタン(6)をクリックすることにより、「見積書の明 細」に表示します。

この状態で見積書を印刷できます。また販売伝票に販売条件等を転記することもできます。

この状態で新たに、見積を書き換えることもできます。その時は書き換えた後「保存」ボタン(4)を クリックします。新しい見積りとして保存されます。

|                      | 名前 上様<br>住所<br>建築名                                            | 10599                                                      | 軍種<br>軍体援号<br>立時優号                               |                 |
|----------------------|---------------------------------------------------------------|------------------------------------------------------------|--------------------------------------------------|-----------------|
|                      | 販売幸存 登錄費用 添付都<br>(4時(达)<br>(2時(防防) 登錄費用 7                     | 品 支払い 革両明細<br>う<br>111133 <u>小計(鉄き)</u> 消                  | 下取明細<br>2株/モ<br>費税                               |                 |
|                      | 159,000 ¥8,855<br>0396年8(23)<br>174,800<br>走行距離 km 学<br>社員名 平 | 0 167,855<br><u>호 함 호                                 </u> | 10,708<br>(注初(23)<br>194,941<br>194,941<br>(前的)世 | 8 11<br>184,641 |
| ■RE # 2<br>見積書の作成と保管 |                                                               | ****                                                       | BBC/E(EMBENIEY)<br>]細                            |                 |

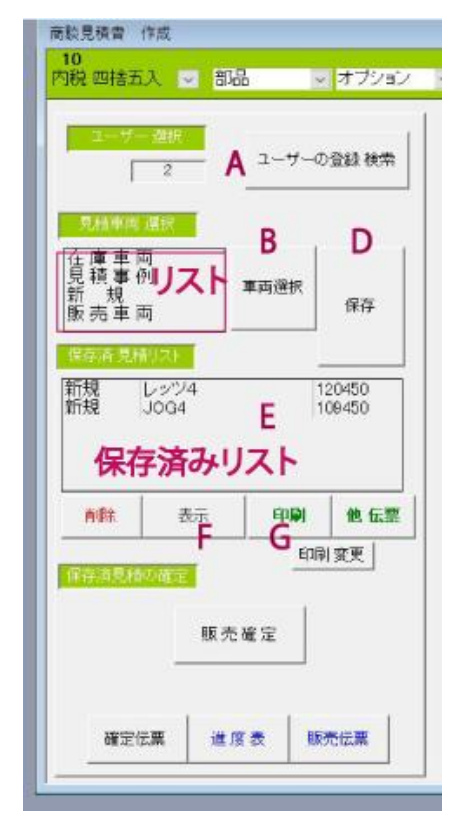

## 3見積明細の作成

見積書の明細画面は「販売条件」、「登録費用」、「添付部品」、「支払い」、「車両明細」となっています。

### 3-1 販売条件

ここは見積書の中核です。ここには登録費用、添付部品の合計が表示され立替金を含めて見積金額を算出します。

#### 3-2 登録費用

登録費用は、車両明細で選択された車両区分によ り値を呼び込みます。車両区分が記入されてない場 合表示されません。

また 販売条件の登録費用の金額は、レ点のつい たものの合計値です

| -  | 登録明祖     | - 費用(抜き)          | 憂用(GZ) | 設定 |
|----|----------|-------------------|--------|----|
|    | 検査 登録手数料 | 3000              | 3,300  |    |
|    | 納車整備手款料  | 2800              | 3,080  |    |
|    | 應車手数料    | 1852              | 2,037  |    |
| ۲  | 保険名義変更料  | 1455              | 1,601  |    |
|    | 防犯登録料    | 1600              | 1,760  | Ø  |
| *  |          |                   |        |    |
| į, | 1-F 14 4 | ▶ ▶1 ▶* / 5<br>税約 | とき 税込み | •  |
|    |          |                   |        |    |

#### 3-3 添付部品

ここでは部品を直接入力することができます。 また各種部品情報を取り込むこともできます。

| ユーブー 御祝                              | 取り込み  | 641 上様<br>1976<br>18766 | T2589         | 半旺<br>車件备号<br>聖師錄号   |  |
|--------------------------------------|-------|-------------------------|---------------|----------------------|--|
| 林車両 温秋<br>車車両<br>頭事例<br>売車両<br>売車両   | (R-F) | 売 条 件 登録費用              | 添付部品 支払い 車両明細 | 下取明細<br>インターネット 在庫都品 |  |
|                                      |       | <u>A@k</u> 856          | 36869         | 定確(25) 開約(32) 開款 工員  |  |
| 498 表示 69494<br>7月12月11日1665<br>服売確定 | 他 低栗  |                         |               |                      |  |

#### 3-4-支払い

本人請求の場合はそのままで結構です。クレジット等の支払いの場合、代払請求として記録します

#### 3-5. 車両明細

見積りする車両情報です。このうち車両区分は 自賠責保険料や登録費用の基礎データとして使用さ れます

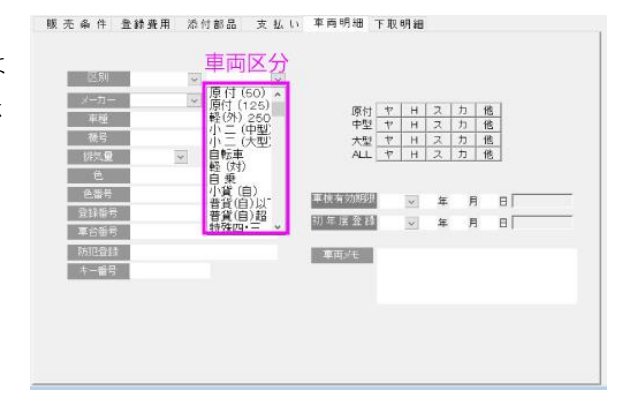

## 4 ユーザーの確定

ここでは、新規にユーザーを登録するか、すでに登録してあるユーザーを呼び出します

登録してあるユーザーを呼び出すとき

顧客データ、車両データのいずれかを入力します 検索ボタンをクリック 該当する全てのユーザーがリストに表示されます 決定ボタンでユーザーを選びます

新規にユーザーを登録する

ユーザーのデータを入力します。 このとき、「名前」「フリガナ」「電話番号」の項目を入力したときは 既に登録されたユーザーがいるときはリストに表示されます。

入力後 顧客確定ボタンをクリックして、顧客 を登録します。ここで登録されたユーザーは システムに保存ざれます。

顧客を登録せずに上様のままで処理した場合、 見積書の印刷時、ユーザー名を見積書に保存し ます

| 顧客データを相                            | 食素 登録できます                                 | 顧客確定               | キャンセル   |          | MC                                            | 5                     |
|------------------------------------|-------------------------------------------|--------------------|---------|----------|-----------------------------------------------|-----------------------|
| 時5-2から「1029後日」<br>顧客D              | 登録日 課 税<br>外税 四捨五入                        | -                  | タから加容接手 | 所有している事件 | 勧ら顧客の検索して<br>リストに表示し                          | .हर्न                 |
| 名前<br>フリガナ<br>生年月日 マ 年<br>講求先 同上   | 様     マ       月     日       摘求解除     郵便留号 | 庫種<br>登録留号<br>車体留号 | 1       |          | 原付 ヤ H ス<br>中型 ヤ H ス<br>大型 ヤ H ス<br>ALL ヤ H ス | 力 他   力 他   力 他   力 他 |
| 住所<br>建物名<br>電話服号<br>携带電話<br>F A X |                                           | <u><u></u></u>     | 検索      | 決定       | 消去                                            |                       |
| 1 税 先<br>1話番号<br>1 所<br>1 約 名      |                                           |                    |         |          |                                               |                       |
| -#71'b2<br>8 8 x +                 |                                           |                    |         |          |                                               |                       |

見積書の販売条件を入力する画面は、内税用と外税用で2種類 用意されてます。その切り替えは

「オプション」「伝票環境」で選択することができます

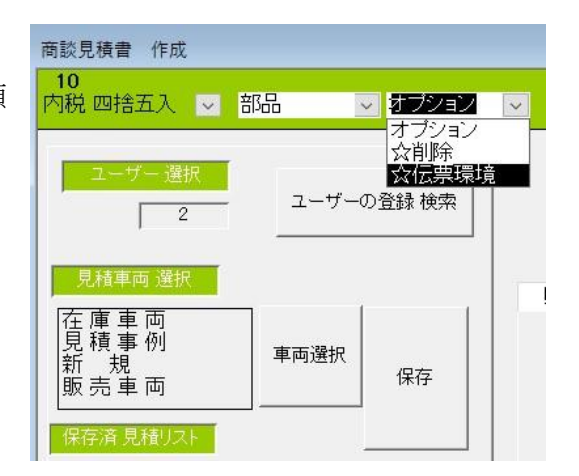

内税

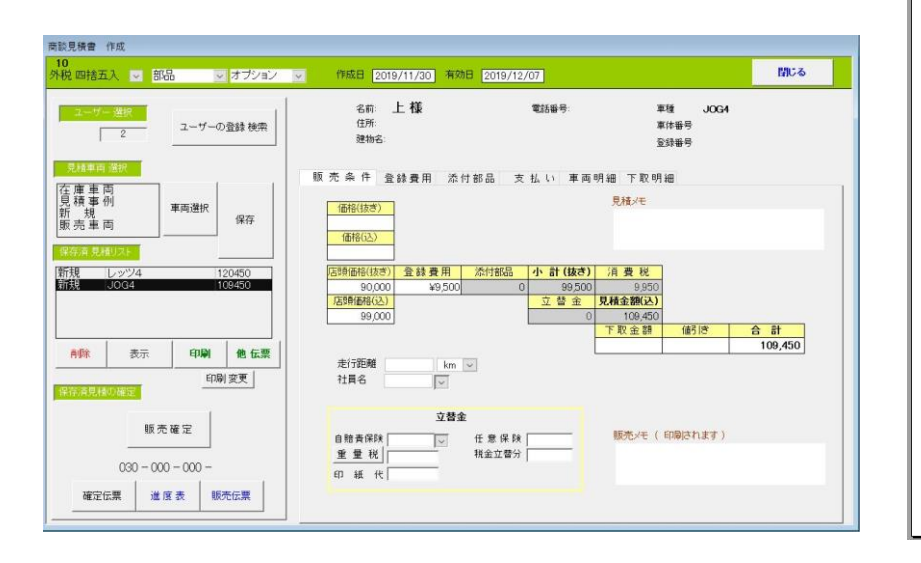

| 見程                                                                                                    | 書                                                                                                    |                | 行来 11<br>祖 3 4        | + 48781∓<br>F                   | H # 30 H                      |
|----------------------------------------------------------------------------------------------------|----------------------------------------------------------------------------------------------------|----------------|-----------------------|---------------------------------|-------------------------------|
| 神氏岛<br>住 丙<br>溶防元<br>病氏:<br>(約) (約) 消息大石 (約)                                                                    | 22436 - 4-989895,                                                                                                    |                | Oz<br>Zel<br>Tel      | Bike Sy<br>Ra<br>Ratenau<br>Fax | rstem<br>小林康弘<br>15-200       |
| 二島澤金額                                                                                                    | 1                                                                                                    | こ見測測           | KHC .                 |                                 |                               |
| 年町市総領格 90.0<br>用 高 領 格<br>条 条 券 用 9.8<br>接 分 用 合 計<br>消 弾 税 9.2<br>小 計 (20.4)<br>「 取 金 部<br>乳 類 金 部<br>乳 (20.4) | 0     区、別・中」       48、今     今       0     前年定時       0     前年定時       0     新 令       0     新 令       0     新 公       0     新 公       0     新 公       0     秋 日       0     秋 日       0     秋 日       0     秋 日       0     秋 田       0     秋 田 | 5<br>7/1<br>04 | 混合的<br>視旋<br>単<br>地 行 | E光道站<br>主道站<br>林 在<br>} 旺 間     |                               |
|                                                                                                    | 25931                                                                                                    |                |                       | 金用料                             |                               |
| お支払力後                                                                                                    |                                                                                                    |                | 视曲                    | ****                            | N 1,000                       |
| :満永金額 [09,4                                                                                                    | 50                                                                                                    |                | in th                 | (整新中东                           | N 3,000                       |
| (* 括 1) 98<br>表 当 1) 点<br>示 第 第 第 第<br>分詞及予先数利<br>分詞及加金合計<br>第 1 百分詳細<br>2 百 9 2 月<br>四                         | <u>* #</u>                                                                                                    | 0              | # 8<br>97             | 2 # 2 R<br>D                    | 95 2,000<br>95 1,500<br>9,500 |
| NEND                                                                                                    |                                                                                                    |                |                       |                                 | ]                             |
| 用即用制                                                                                                    | 易名                                                                                                    | 衝落             | 景                     | IX                              | 小肝                            |
|                                                                                                    |                                                                                                    |                |                       |                                 |                               |
|                                                                                                    |                                                                                                    |                |                       |                                 |                               |

外税

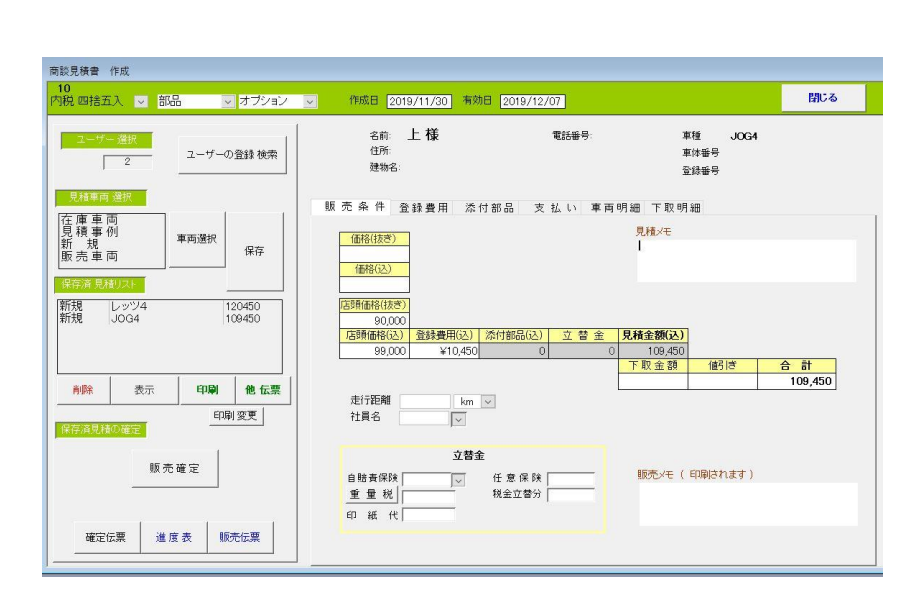

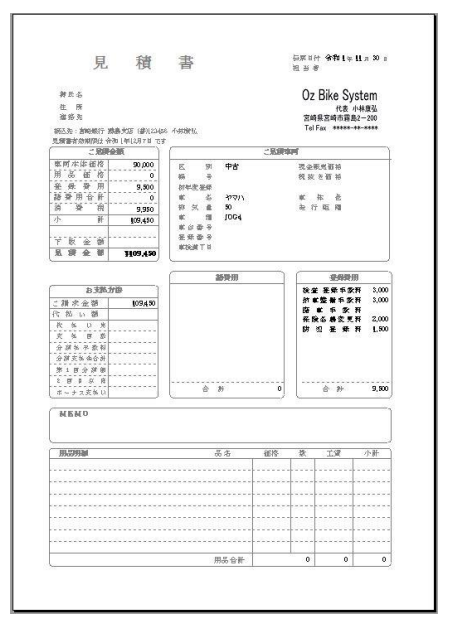

## 6 販売の確定

契約が成立したら、販売確定ボタンで見積書を確定します。 これにより、販売伝票に見積データが転記されます。

販売確定権は、販売伝票で管理します。

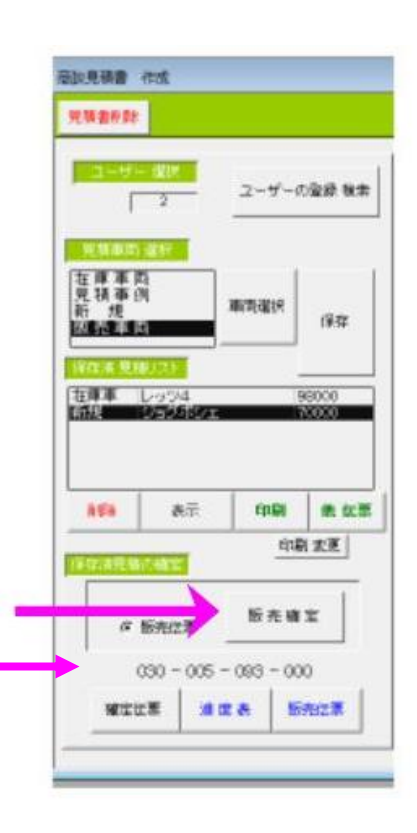

原価コードについて

車両の仕入価格が入っている車両については、見積時に

粗利を見ることができます。

部品が仕入価格を持たないときは、「環境」「基本情報」「標準仕切」で定義されてます

原価コードは以下の構成となっています

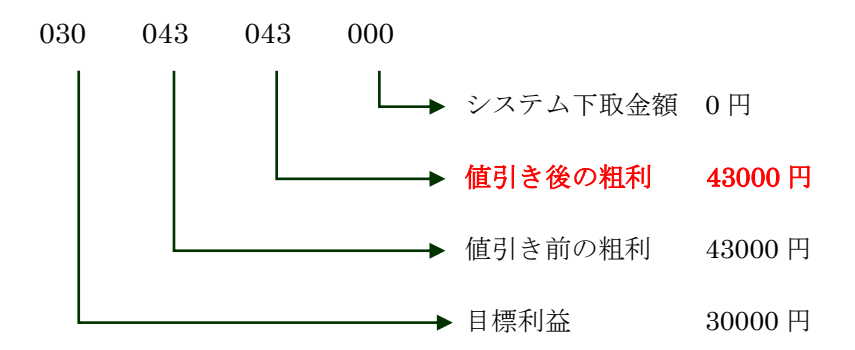

原価コードは次の動作をしたときに書き換えられます

見積リスト ダブルクリック時 B(表示)クリック時 B(確定伝票)クリック時 合計を書き換えたとき 立替金を書き換えたとき 販売メモをクリックしたとき

| URANVIS .                             | ninii (coornina) weli joo | 00020                                   | 805                                  |
|---------------------------------------|---------------------------|-----------------------------------------|--------------------------------------|
| a-7-04                                |                           |                                         | ## 58450<br>###1 1.41-360523<br>EHET |
| 1 1 1 1 1 1 1 1 1 1 1 1 1 1 1 1 1 1 1 |                           |                                         | ***                                  |
| 1 (see                                | 41.07                     | ABA<br>Isansi<br>B.2 o.P. 2.W<br>2014te | # <b>9 8 # 8</b>                     |
| ** 2 *** **                           |                           |                                         | 4                                    |
| 02 - 175 - 102 - 000                  |                           | ****                                    | 88-1<br>0                            |
| NO 3 HER AND AND                      |                           |                                         | 6                                    |